# Synchrony Marketing and Payment Applications Integration Guide for Shopify Merchants

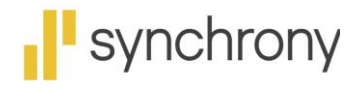

CHANGING WHAT'S POSSIBLE

# Contents

| Introduction3                                  |  |
|------------------------------------------------|--|
| About This Document                            |  |
| Intended Audience3                             |  |
| Terms and Definitions                          |  |
| Technical Support4                             |  |
| Integrating Synchrony Marketing Messaging App4 |  |
| Integrating Synchrony Payment App8             |  |
| Promotions12                                   |  |
| Troubleshooting12                              |  |
| Product Price Variance Issue13                 |  |
| UniFi Widget Alignment Issue13                 |  |
| Frequently Asked Questions (FAQs)14            |  |
| What are the supported themes?14               |  |
| How to uninstall Synchrony App?14              |  |
| How to disable Synchrony Payment option?17     |  |

# Introduction

Synchrony provides the following two applications for use in your Shopify site:

- Synchrony Marketing and Messaging app
- Synchrony Payment app

The Synchrony Marketing and Messaging app is a plain widget used to display the Synchrony Financing related advertisements and promotional financing offers on all product pages. For example, display the advertisement on a particular laptop page that says Synchrony can provide 6 months promo option for your purchase. This application displays the available promotional offerings based on the price ranges and terms selected by the merchant. It also displays the lowest available price per month for each item.

When the consumer clicks through to learn more, the details of available offers will be presented. Depending upon the merchant's available offerings, consumers will be presented with one or more offers, the details of those offers, and the opportunity to prequalify for the offer in a Synchrony modal. After completing the prequalification flow, if qualified, the consumer will be presented with their offer(s) and can complete their application and move on to making a purchase or can close the modal and return to the original product page.

The Synchrony Payment application provides an option to use Synchrony Financing at checkout. For consumers, who applied and were approved at the Product Page, can select Pay with Synchrony at checkout and complete their purchase. Consumers can also complete the Prequalification flow at checkout and complete their purchase.

Consumers with an existing Synchrony Credit Card on the merchant's program, can select Pay with Synchrony, complete an account number lookup process, and use their account. Merchants will use their Shopify console to process the payment as part of their normal order flow. Shipping the product will capture the order payment details, and initiate funding for the order. Funding is completed within two business days once order is shipped.

## About This Document

This document provides the steps to integrate the Synchrony Shopify applications into an enrolled merchant's eCommerce site.

#### **Intended Audience**

This document is intended for the merchant and/or merchant development team to install-the Synchrony Marketing and Payment Gateway applications, and to successfully use the applications for consumers to apply for and pay with Synchrony at checkout.

## **Terms and Definitions**

| Term        | Definition                                                                  |  |
|-------------|-----------------------------------------------------------------------------|--|
| Merchant    | Merchant enrolled with Synchrony to provide financing and payment options.  |  |
| Merchant ID | 1erchant ID A unique 16-digit identification number assigned to a merchant. |  |
| Partner ID  | A unique 10 alphanumeric code assigned to the partner.                      |  |

| Term          | Definition                                                                                                    |
|---------------|----------------------------------------------------------------------------------------------------|
| PDP           | Product Display Page                                                                                                    |
| Widget        | An element of a graphical user interface that displays information or provides a specific way for a user to interact with the operating system (OS) or an application.              |
| Authorization | The purchase was approved by Synchrony, and the merchant can prepare the merchandise for shipping.                                                                                  |
| Captured      | After the order is placed and approved by Synchrony Financing and when the order is shipped, the order is captured, and this begins the funding process, so the merchant gets paid. |

## **Technical Support**

For technical support related to the Synchrony Messaging or Payment applications, send an email to **eCommerce@syf.com**.

# Integrating Synchrony Marketing Messaging App

The high-level steps to integrate the Synchrony Marketing Messaging App are as shown.

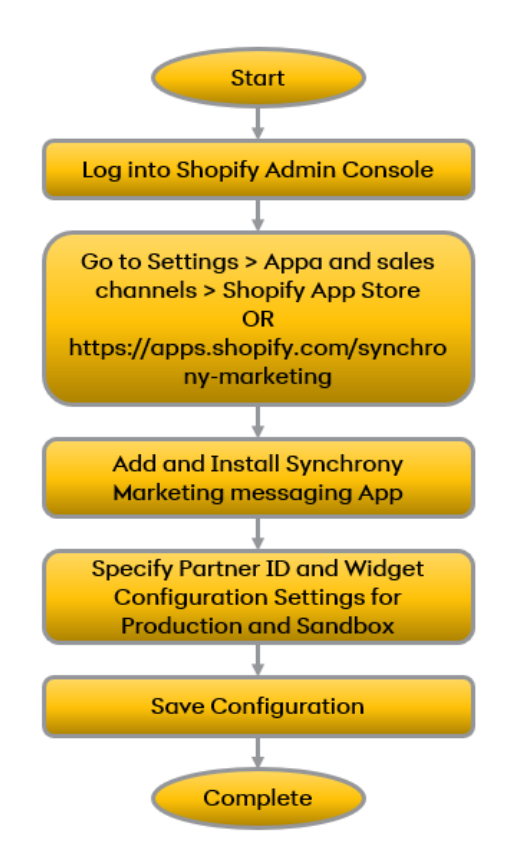

To integrate the Marketing Messaging App: Watch video instruction

- 1. Log into your Shopify Admin Console.
- 2. Click Settings.

| S        | shopify                                         | Q Search                                |                                                                                                   | Ctrl K | ٠               | RG              |
|----------|-------------------------------------------------|-----------------------------------------|---------------------------------------------------------------------------------------------------|--------|-----------------|-----------------|
| •        | Home<br>Orders 1                                | Use this p<br>2 of 5 tas                | bersonalized guide to get your store up and running.<br>ks complete                               |        |                 |                 |
| • • •    | Products Customers Content Finances             | In the last<br>These p<br>Products      | 14 days<br>roducts were viewed most often<br>that get more views are more likely to be purchased. |        |                 |                 |
| \$<br>\$ | Bill Pay<br>Analytics<br>Marketing<br>Discounts | Product                                 | Classic Electric Guitar in Scarlet Red Metallic                                                   |        | Jun 28-<br>5 vi | –Jul 11<br>iews |
| Sales    | channels >                                      |                                         | iSUP Combo, Gray/Blue                                                                             |        | 4 vi            | iews            |
|          |                                                 | 一一一一一一一一一一一一一一一一一一一一一一一一一一一一一一一一一一一一一一一 | Grill 1300                                                                                        |        | 3 vi            | iews            |

3. Click Apps and sales channels.

| a           | chanifu                 | O court                                                                                    | Dabit Komer       | c |
|-------------|-------------------------|--------------------------------------------------------------------------------------------|-------------------|---|
| \$ <u>3</u> | Settings                |                                                                                            |                   | × |
|             | 📜 Checkout              |                                                                                            |                   | ^ |
|             | Customer accounts       | Billing information                                                                        | Edit              |   |
|             | Shipping and delivery   |                                                                                            |                   |   |
|             | Taxes and duties        | Business address<br>United States                                                          |                   |   |
|             | Q Locations             |                                                                                            |                   |   |
|             | 🕼 Gift cards            | Store currency                                                                             |                   |   |
|             | Markets                 | The currency your products are sold in. For your payout currency, go to payments settings. |                   |   |
|             | Apps and sales channels | Store currency                                                                             |                   |   |
|             | Domains                 | US dollars (USD)                                                                           | Change formatting |   |
|             | ⅔ Customer events       |                                                                                            |                   |   |
|             | 🖾 Brand                 | Time zone and units of measurement                                                         |                   |   |
|             | Notifications           | Used to calculate product prices, shipping weights, and order times.                       |                   |   |
|             | Custom data             |                                                                                            |                   |   |

4. Click **Shopify App Store** or go to <u>https://apps.shopify.com/synchrony-marketing.</u>

| A shanifu                                                   | O. coult                | Code Code Code Code Code Code Code Code |
|-------------------------------------------------------------|-------------------------|-----------------------------------------|
| 鐐 Settings                                                  |                         | ×                                       |
| Synchrony EShop<br>synchrony-eshop myshopify.com            | Apps and sales channels | Develop apps Shopify App Store          |
| 🖀 Store details                                             | Installed               |                                         |
| 风 Billing                                                   | apps and sales channels | Sort by Last accessed 🗘                 |
| <ul> <li>Users and permissions</li> <li>Payments</li> </ul> | Conline Store           |                                         |
| Checkout                                                    |                         |                                         |
| Shipping and delivery                                       |                         |                                         |
| Taxes and duties                                            | Learn                   | more about <u>apps</u>                  |

5. Click Add app.

| s app store Q Search a                                              | pps, guides, and more                                                                                                    | Apps by category ~                                                 | Log in Sign up |
|---------------------------------------------------------------------|----------------------------------------------------------------------------------------------------|--------------------------------------------------------------------|----------------|
| Details for this app might be incomplete or missing because the det | eloper needs to update their informat                                                                                                    | tion.                                                              |                |
| Synchrony Marketing<br>Messaging                                    | Synchrony Markeling     Synchrony Mysical Boy     Synchrony Mysical Boy     Synchrony     Synchrony Mysical Boy     Synchrony     Synchrony     Synchro     Synchrony     Synchro     Synchrony     Synchro     Synchron | Nak angkag Sanat (19) sand anil ani ang ang dada ta pantan.        | ample and      |
| Free<br>Rating (0.0) Reviews Developer                              | Account Setting all Codestals baccount © Induce baccount © Induce Reduction Dayse by Difference is                                                                                                    | Spin to Hospitchig<br>Spin to Hospitchig                           |                |
| Add app                                                             | Digen ky Wager o Cer<br>Sendow<br>Digen ky 201 Nemer te<br>Digen ky Wager o Cer                                                                                                    | Spirite Inspirite<br>Spirite Inspirite<br>Kit<br>Spirite Inspirite |                |
| View demo store >                                                   | -                                                                                                    |                                                                    |                |

The Install page is displayed.

6. Click Install app.

| 🛐 shopify                                                                | Q Search                      | Ctrl K                                                                                         | Ļ |
|--------------------------------------------------------------------------|-------------------------------|------------------------------------------------------------------------------------------------|---|
| Synchrony Production 💌                                                   | Install                       | Cancel Install agta                                                                            |   |
| A Home                                                                   |                               |                                                                                                |   |
| Corders  Products  Customers  Content  Finances III Analytics  Marketing | Synchron<br>by Synchrony      | Marketing Messaging                                                                            |   |
| Discounts     Sales channels                                             |                               | This app needs to       Access store information       Edit store information                  |   |
| 🍄 Settings                                                               | You're agreeir<br>installing. | to share personal information with this app. View the <u>developer's privacy policy</u> before |   |

The configuration page is displayed.

| shopify              | Q Search                         | Ctrl K              | RK RK |
|----------------------|----------------------------------|---------------------|-------|
| Customers            | Synchrony Marketing Messaging    |                     |       |
| 🔄 Content            |                                  |                     |       |
| Finances             | Environment  Production  Sandbox |                     |       |
| III Analytics        | Production                       |                     |       |
| G Marketing          |                                  |                     |       |
| Ø Discounts          | Unifi SYF Partner Id             | Unifi Widget Config |       |
|                      |                                  | ALL                 | :     |
| iales channels >     |                                  | NONE                |       |
|                      | Unifi Widget Cart                | ALL                 |       |
| Apps >               |                                  | CART                |       |
| Synchrony Market 4   | Sandhay                          | h                   |       |
| Settings             | Sandbox                          |                     |       |
| Synchrony Promotions | Unifi SYF Partner Id             | Unifi Widget Config |       |
|                      |                                  | ALL                 | \$    |
| Settings             | Unifi Widget in Cart             | Unifi Widget in PDP |       |
|                      |                                  |                     |       |

7. In Account Settings section > API credentials, specify the following for Production and Sandbox:

- Unifi SYF Partner ID: Enter the partner ID provided by the Synchrony Integration team.
- Unifi Widget Config:
  - All Display Unifi Widget on both PDP (Product Display Page) and Cart page.
  - **PDP** Display Unifi Widget only on the Product Display Page.
  - **CART** Display Unifi Widget only on Checkout or Cart page.
- Unifi Widget Cart: Enter element ID or class name to display the widget next to element on Checkout/Cart page.
- Unifi Widget in PDP: Enter element ID or class name to display the widget next to element on Product Display Page.

#### Notes:

- The last three parameters are the style sheet IDs, or the actual IDs grabbed from the merchant website.
- **Partner ID** is same for **Production** and **Sandbox**. However, internally the URLs are different.
- 8. Click **Save**. The configuration settings are saved.

# Integrating Synchrony Payment App

The high-level steps to integrate the Synchrony Payment App is as shown.

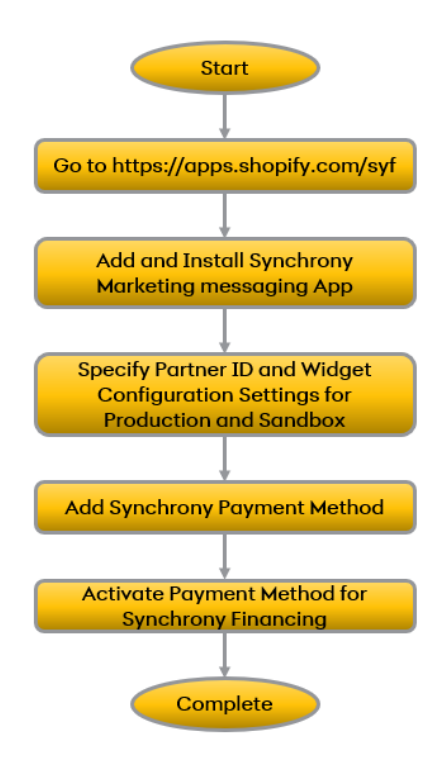

To integrate the payment app:

- 1. Log into your Shopify Admin console.
- 2. Go to <u>https://apps.shopify.com/syf</u>.
- 3. Click Add app.

| app store                                       | Q Search apps, guides, and more | Apps by category ~ | Log in Sign up     |
|-------------------------------------------------|---------------------------------|--------------------|--------------------|
| Synchrony                                       |                                 | -                  |                    |
| Free                                            | _                               |                    |                    |
| Rating (0.0) Reviews Develope<br>会会会会 O Synchro | or<br>ony                       | <b>D</b> .2.4      | Froting management |
| Add app                                         |                                 |                    |                    |
| View demo store >                               |                                 |                    |                    |
|                                                 |                                 |                    |                    |

4. Click Install app.

| Synchrony<br>by Synchrony |                         |                       |                               |               |        |
|---------------------------|-------------------------|-----------------------|-------------------------------|---------------|--------|
|                           | ŝ                       |                       | d'                            |               |        |
|                           | Synchrony E             | Shop                  | Synchrony                     |               |        |
|                           |                         | This app needs t      |                               |               |        |
|                           | ⊘ Access store in       | formation 🗍           | Edit store information        | r             |        |
| You're agreeing t         | o share personal inform | nation with this app. | View the <u>developer's p</u> | rivacy policy | before |

The configuration page is displayed.

- 5. In Account Settings section > API credentials, specify the following for Production and Sandbox:
  - Unifi SYF Partner ID: Enter the partner ID provided by the Synchrony Integration team.
  - Gateway Settings:
    - Address Passed to Gateway: Select Billing Address.
    - Capture Payment Only When Order is Fulfilled: Select No.
    - Custom Checkout Page: Select Yes.

**Partner ID** is same for **Production** and **Sandbox**. However, internally the URLs are different.

| chrony STG                      |                        |                                                                  |
|---------------------------------|------------------------|------------------------------------------------------------------|
| synchrony <sup>*</sup>          | Synchrony Un           | <b>ifi</b><br>ment platform that makes accepting financial (SVF) |
|                                 | issued credit cards ea | sy and intuitive for customers.                                  |
| ontact your Synchrony relations | hip manager to change  | your offers.                                                     |
| ccount Setting                  |                        |                                                                  |
|                                 |                        |                                                                  |
| API Credentials                 | Candhay                |                                                                  |
| Draduation                      | Sandbox                |                                                                  |
| Production                      |                        |                                                                  |
|                                 |                        |                                                                  |
| Sandbox                         |                        |                                                                  |
| Unifi SYF Partner Id            |                        |                                                                  |
|                                 |                        |                                                                  |
| Gateway Settings                |                        |                                                                  |
| Address Passed To Gateway       |                        | Capture Payment Only When Order Is Fulfilled                     |
| Billing Address                 | ÷                      | No                                                               |
| Custom Checkout Page            |                        |                                                                  |
| Yes                             | ¢                      |                                                                  |
| Save                            |                        |                                                                  |
|                                 |                        |                                                                  |
| ( @                             | Synchrony Payment      | Gateway AppVersion: 1.0.7                                        |
|                                 |                        |                                                                  |

- 6. Click **Save**. The configuration settings are saved.
- 7. Go to the Shopify Admin Dashboard > **Payments** section.

| 🗱 Settings                                                       |                                                                                                    | ×                                                    |
|------------------------------------------------------------------|----------------------------------------------------------------------------------------------------|------------------------------------------------------|
| Synchrony Production                                             | Payments                                                                                                    |                                                      |
| <ul> <li>Store details</li> <li>Plan</li> <li>Billing</li> </ul> | Development stores can only process test payments<br>Activate the test payment provider, or set your payment provider to test<br>stores. | mode. Learn more about <u>testing in development</u> |
| Users and permissions                                            | shopify payments                                                                                                    | Payment capture                                      |
| Checkout                                                         | Let your customers pay their way with<br>Shopify Payments                                                                                | Automatic<br>The customer's payment method is        |
| Shipping and delivery Taxes and duties                           | Competitive credit card rates     Better checkout conversion with Shop     Pay                                                           | authorized and charged automatically. Manage         |

8. Click Add payment methods.

| Settings   |                        |        |                       |  |
|------------|------------------------|--------|-----------------------|--|
| F Policies |                        |        | Activate PayPal       |  |
|            | Provider<br>PayPal     | Status | Transaction Fee<br>0% |  |
|            | a                      |        | Activate Amazon Pay   |  |
| )          | Provider<br>Amazon Pay | Status | Transaction Fee<br>0% |  |
|            | Add pamment method     | IS     |                       |  |
|            | Manual payment met     | hods   |                       |  |

9. Search for the payment method called **Synchrony**.

| Settings                                |                                              |       |
|-----------------------------------------|----------------------------------------------|-------|
| Synchrony Production<br>www.shopsyf.com | ← Add payment methods                        |       |
| 📅 Store details                         | Search by payment methods Search by provider |       |
| Billing                                 | Q Syn                                        |       |
| Users and permissions                   | I                                            |       |
| Payments                                | Junior Synchrony                             | Other |
| Checkout                                |                                              |       |

10. Click Activate for Synchrony Financing.

| * | Settings                                                   |                                                                                      | $\times$ |
|---|------------------------------------------------------------|--------------------------------------------------------------------------------------|----------|
|   | Synchrony Production                                       | ← Add payment methods                                                                |          |
| ) | Store details  Plan  Billing  Users and permissions        | Search by payment methods Search by provider  Synchrony X  Search by payment methods | 0        |
|   | Payments                                                   | 4 providers offer this payment method.                                               |          |
|   | Customer accounts  Shipping and delivery  Taxos and dution | Synchrony Financing Activate Transaction Fee 0%                                      |          |

The following message is displayed:

"You are connected to Synchrony Financing as <Partner ID>. Activate your account to start accepting payments."

11. Click Activate Synchrony Financing.

| \$       | Settings     |                         |                                                                                        | × |
|----------|--------------|-------------------------|----------------------------------------------------------------------------------------|---|
|          | <b>9</b> u   | Users and permissions   | You are connected to Synchrony Financing as PI53421676. Activate your account to start |   |
|          | 🖻 P          | Payments                | accepung payments.                                                                     |   |
|          | ) <b>n</b> ( | Checkout                | Contact Synchrony Financing Manage                                                     |   |
|          | <b>.</b> (   | Customer accounts       |                                                                                        |   |
|          | S e          | Shipping and delivery   | Sinchrony                                                                              |   |
| <b>,</b> | Т            | Taxes and duties        | Synchrony                                                                              |   |
|          | <b>Q</b> 1   | Locations               |                                                                                        |   |
|          | <b>*</b> 0   | Gift cards              | Test mode                                                                              |   |
|          | ⊕ N          | Markets                 | Test your Synchrony Financing setup by simulating successful and failed transactions.  |   |
|          |              | Apps and sales channels | Enable test mode                                                                       |   |
|          | € □          | Domains                 |                                                                                        |   |
|          | <b>%</b> (   | Customer events         | Uninstall Synchrony Financing Activate Synchrony Financing                             | 9 |

The message "Synchrony Financing activated" is displayed.

Once you activate, the Synchrony Financing options will be available during checkout on the merchant website.

## Promotions

Promotions are financing offers, such as 6 months deferred interest. Each promotion has a cost, which is expressed as the Merchant Discount Rate. This Merchant Discount Rate is subtracted from the funded amount of the purchase, and this amount represents the cost of financing provided by Synchrony. Merchants cannot pass on the cost of financing to consumers. Available promotions are determined by Synchrony.

The Merchant Discount Rate is determined by the Product Solution selected during enrolment. If you would like to discuss other Product Solution sets, please contact Synchrony at 800-333-1082 or email us at <a href="mailto:ecommerce@syf.com">ecommerce@syf.com</a>

# Troubleshooting

This section provides the resolution for the following issues:

- Product Price Variance Issue
- UniFi Widget Alignment Issue

## **Product Price Variance Issue**

This issue occurs only for the product which has price variance. To resolve this issue:

- 1. Login to Shopify Admin console.
- 2. Click **Online Store** > **Themes**, and then click the ... menu.

| <ul><li>Marketing</li><li>Discounts</li></ul>    | Your online store is in development. To let visitors access your store, give them the passe                               | vord. Learn more Se                                            | ee store password |
|--------------------------------------------------|----------------------------------------------------------------------------------------------------|----------------------------------------------------------------|-------------------|
| Sales channels > Contine Store Themes            | Updated copy of Updated copy of Dawn Current theme<br>Last saved: Jun 6 at 12:51 pm PDT<br>Dawn version 10:00 available ~ |                                                                | Customize         |
| Blog posts<br>Pages                              |                                                                                                    | Preview                                                        | í                 |
| Navigation<br>Preferences                        | Theme library<br>These themes are only visible to you. You can switch to another theme by publishing it to your           | Rename<br>Duplicate                                            | Add theme $$      |
| Apps >                                           | Updated copy of Dawn<br>Last saved: Jun 1 at 9:57 am PDT<br>• Dawn version 10.0.0 available ~                             | Download theme file<br>Edit code<br>Edit default theme content | Customize         |
| https://admin.shopify.com/store/syf-business-den | mo/themes Dide                                                                                                    |                                                                | •                 |

- 3. Click Edit Code.
- 4. Search for the **syf-modal.script** file.
- 5. Uncomment Line 345 and 347. First parameter will be provided be solution team, which must be passed in the method call.

| 342 |                                                                                              |
|-----|----------------------------------------------------------------------------------------------|
| 343 | // For Dynamic Price Updates - PDP                                                           |
| 344 | <pre>// updatePrice(MutationObserverId,PDPpriceElementId/SubTotalElementId,syfPriceId)</pre> |
| 345 | <pre>//updateWidget('','','#product-content','PDP');</pre>                                   |
| 346 | // For Dynamic Price Updates - CART                                                          |
| 347 | <pre>//updateWidget('','','#product-content','CART');</pre>                                  |
| 348 |                                                                                              |

## UniFi Widget Alignment Issue

Check whether App-block is supported or not. If it is supported, it can be customized. To do this:

- 1. Login to the Shopify Admin console.
- 2. Click **Online store > Themes**, and then click **Customize**.

| Sales channels >                            | O Your online store is in development. To let visitors access your store, give them the password. Learn more                 | See store password |
|---------------------------------------------|----------------------------------------------------------------------------------------------------|--------------------|
| Themes<br>Blog posts<br>Pages<br>Navigation | Updated copy of Updated copy of Dawn Current theme<br>Last saved: Jun 6 at 12:51 pm PDT<br>• Dawn version 10:0.0 available ~ | Customize          |
| Preferences                                 | Theme library These themes are only visible to you. You can switch to another theme by publishing it to your store.          | Add theme v        |

3. Search for default product page.

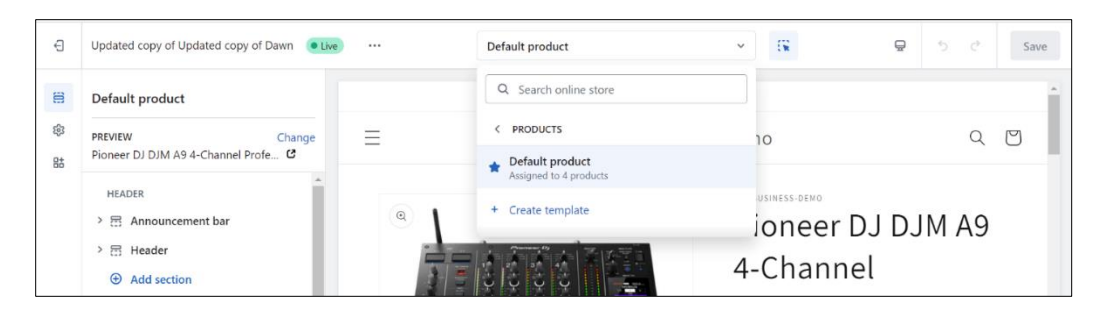

4. Click **Add Block** and search for **Synchrony**. Select the block to add. Widget block can be moved as fit to the page.

| 6 E | xit                                                                                                    | • Live ····                                                              | Default product | × 08                                    | 모 5 순 Sav                   |
|-----|----------------------------------------------------------------------------------------------------|--------------------------------------------------------------------------|-----------------|-----------------------------------------|-----------------------------|
| 8   | Default product                                                                                                    | Product informati                                                        | syf-bu          | usiness-demo                            | Q                           |
| +0  | PREVIEW Cham<br>Pioneer DJ DJM A9 4-Channel Profe C<br>C Price<br>Synchrony Unifi<br>C Custom liquid C<br>Variant picker | Q syl                                                                    |                 | Pioneer<br>4-Chann<br>Professi<br>Mixer | DJ DJM A9<br>iel<br>onal DJ |
|     | C) Quantity selector                                                                                                    | SKU     Inventory status                                                 |                 | \$2,699.00 USD \$                       | 1,500.00 USD Sale           |
|     | C) Share  Add block  Related products  Add section                                                                       | Synchrony Unifi<br>SYNCHRONY_MA Browse apps built for ( themas View apps | RKETING_PRF     | Quantity<br>- 1 +                       |                             |

# Frequently Asked Questions (FAQs)

This section provides information for the following FAQs:

- What are the supported themes?
- How to uninstall Synchrony App?
- How to disable Synchrony Payment option?

What are the supported themes?

Most of the popular themes available in the store are supported. Some of the themes required minor changes.

How to uninstall Synchrony App?

1. Login to Shopify admin console.

| 🗿 shopify      |   | Q Search | Ctrl K                                                                                                    |   |  |
|----------------|---|----------|----------------------------------------------------------------------------------------------------|---|--|
| A Home         | Î |          |                                                                                                    |   |  |
| Grders         | 1 |          | ☐ 1 order to fulfill                                                                                                    | > |  |
| Products       |   |          |                                                                                                    |   |  |
| 2 Customers    |   |          |                                                                                                    |   |  |
| 🔛 Content      |   |          | Improve your conversion rate                                                                                                    | ^ |  |
| finances       |   |          | Increase the percentage of visitors who purchase something from your online store.                                               |   |  |
| Bill Pay       |   |          | 0 of 4 tasks complete 🔹                                                                                                    | _ |  |
| II Analytics   |   |          |                                                                                                    |   |  |
| R Marketing    |   |          | Speed up checkout with Shop Pay                                                                                                  |   |  |
| Discounts      |   |          | If checking out takes longer than 30 seconds, half of all shoppers<br>quit. Let your customers check out quickly with a one-step |   |  |
| Sales channels | > |          | payment solution. Learn more                                                                                                    |   |  |
| Online Store   |   |          | Activate Shop Pay                                                                                                    |   |  |
| ånne           | > |          | (**) Give a huv X get V discount                                                                                                 |   |  |
| Settings       |   |          | in the a bay A, get 1 discount                                                                                                   |   |  |

2. Go to Settings and click Apps and Sales Channels.

| Chanifu O Saint            | CHIV.                                                                                      | 00 0      |
|----------------------------|--------------------------------------------------------------------------------------------|-----------|
| 翰 Settings                 |                                                                                            |           |
| Customer accounts          | Billing information                                                                        | Edit      |
| Shipping and delivery      |                                                                                            |           |
| 💩 Taxes and duties         | Business address<br>United States                                                          |           |
| Q Locations                |                                                                                            |           |
| C3 Gift cards              | Store currency                                                                             |           |
| Markets                    | The currency your products are sold in. For your payout currency, go to payments settings. |           |
| ## Apps and sales channels | Chara curranau                                                                             |           |
| Domains                    | US dollars (USD)                                                                           | ormatting |
| Customer events            |                                                                                            |           |

3. Click ... menu and click Uninstall.

| Ch shanib     | O Coarch                                         | Ch V                                 | C Dobit            |
|---------------|--------------------------------------------------|--------------------------------------|--------------------|
| रक्ष Settings |                                                  |                                      |                    |
|               | Synchrony EShop<br>synchrony-eshop.myshopify.com | Apps and sales channels Develop apps | Shopify App Store  |
|               | Store details                                    |                                      |                    |
|               | ai Plan                                          | Installed                            |                    |
|               | 😫 Billing                                        | 3 anns and sales channels            | hy Last accessed 0 |
|               | Levers and permissions                           |                                      | by Last accessed V |
|               | 🗇 Payments                                       | Synchrony Marketing STG              |                    |
|               | 📜 Checkout                                       | Online Store                         | Open app           |
|               | Customer accounts                                |                                      | View details       |
|               | Shipping and delivery                            | Synchrony STG                        | Uninstall          |
|               | 💩 Taxes and duties                               | Learn more about apps                |                    |

4. Select the reason for uninsatll, provide any feedback, and click **Uninstall**.

| Uninstall Synchrony Marketing STG?                                                               | ×                     |
|--------------------------------------------------------------------------------------------------|-----------------------|
| You won't be able to view or access features for this app anymore. Discour will also be deleted. | nts that use this app |
| Reason for uninstalling (optional)                                                               |                       |
| Not using app now                                                                                | Ŷ                     |
| Share any feedback privately with the app developer                                              |                       |
|                                                                                                  |                       |
|                                                                                                  |                       |
|                                                                                                  | 0/250                 |
| Canc                                                                                             | el Uninstall          |

## How to disable Synchrony Payment option?

- 1. Login to Shopify admin console.
- 2. Go to **Settings** > **Payments**.

| l Settings                                                                                                    |                                                                                                    |                                                                                                    |
|----------------------------------------------------------------------------------------------------|----------------------------------------------------------------------------------------------------|----------------------------------------------------------------------------------------------------|
| Synchrony EShop<br>synchrony-eshop.myshopify.com                                                                                    | Payments                                                                                                    |                                                                                                    |
| <ul> <li>Store details</li> <li>Plan</li> <li>Billing</li> <li>Users and permissions</li> <li>Payments</li> </ul>                   | Only account owners can edit this information     You don't have permissions to change payment settings. Please contact owner Moh     Development stores can only process test payments     Activate the test payment provider, or set your payment provider to test mode. Lea     stores. | nanraj S.<br>rn more about <u>testing in development</u>                                                     |
| <ul> <li>Checkout</li> <li>Customer accounts</li> <li>Shipping and delivery</li> <li>Taxes and duties</li> <li>Locations</li> </ul> | Shopify payments Let your customers pay their way with Shopify Payments Competitive credit card rates                                                                                                    | Payment capture method<br>Automatic at checkout<br>Authorize and capture payment when<br>an order is placed. |

- 3. Scroll down to **Supported payment method** section.
- 4. Click on the **Manage** link.

| <b>P</b>                    |           | Activate PayPal       |
|-----------------------------|-----------|-----------------------|
| Provider                    | Status    | Transaction Fee       |
| PayPal                      | Inactive  | 0%                    |
| a<br>Provider<br>Amazon Pay | Status    | Transaction Fee<br>0% |
| <b>J</b> wyndrony           |           | Manage                |
| Provider                    | Status    | Transaction Fee       |
| Synchrony Financing STG     | Test Mode | 0%                    |

5. Click Deactivate Synchrony Financing PRF.

| Account status You are connected to Synchrony Financing PRF and are able to accept payments. |      |
|----------------------------------------------------------------------------------------------|------|
| You are connected to Synchrony Financing PRF and are able to accept payments.                |      |
|                                                                                              |      |
| Contact Synchrony Financing PRF Mar                                                          | age  |
|                                                                                              |      |
| Test mode                                                                                    |      |
| lest your synchrony Financing PKF setup by simulating successful and failed transact         | ons. |